# 常州大学 研究生导师线上培训操作手册

#### 一、身份绑定

身份绑定操作步骤

【第一步】

手机微信关注【雨课堂】公众号

【第二步】

教师在《雨课堂》公众号中点击 【更多】→【身份绑定】,选择学校【常州大学研究生院】,输入账号、密码绑定身份,绑定后可同步课程资源等。

| <b>.11</b> 中国电 | 1信 🗢 | 上午10:25 |      | ull 中国电信 穼 | 上午 10:25                                      | ֎ 32% ∎ | ,॥ 中国电信 🗢 | 上午10:26            |  |
|----------------|------|---------|------|------------|-----------------------------------------------|---------|-----------|--------------------|--|
| < 33           |      | 雨课堂     | L    | ×          | 身份绑定                                          |         | ×         | 身份绑定               |  |
|                |      |         |      | 绑)<br>如需开  | 定后可以同步校内工号/学号、课程数据<br>F通,请由本校教务电话联系400-099-60 | 061     |           | $\mathbf{\hat{o}}$ |  |
|                |      |         |      | 常州大学研究     | 的生院                                           | 0 Q     |           | and and a          |  |
|                |      |         |      | с          |                                               |         |           | 常州大学研究生院           |  |
|                |      |         |      | ()常州大      | <b>\</b> ,学研究生院                               |         | 账号: 请输入   | 交内工号/学号            |  |
|                |      |         |      |            | 更多学校添加中                                       | C<br>#  | 密码: 默认密   | 码为工号/学号的后六位。       |  |
|                |      |         |      |            |                                               |         |           |                    |  |
|                |      |         |      |            |                                               |         |           |                    |  |
|                |      |         |      |            |                                               |         |           |                    |  |
|                |      |         | 身份绑定 |            |                                               |         |           |                    |  |
|                |      |         | 小程序  |            |                                               |         |           |                    |  |
|                |      |         | 加入班级 |            |                                               |         |           |                    |  |
|                |      |         | 课堂暗号 |            |                                               |         |           | 确认绑定               |  |
|                |      |         | 寻求帮助 |            |                                               |         |           | 取消绑定               |  |
| ١              | ◎我的  | 早起时刻    | □更多  |            | < >                                           |         |           | < >                |  |

### 二、平台登陆

常州大学研究生导师培训网络平台网址为: <u>https://gracczucfd.yuketang.cn/</u>

推荐使用 Google 的 Chrome 浏览器、火狐浏览器、360 极速浏览器等访问常州大学研究生导师培训网络平台。

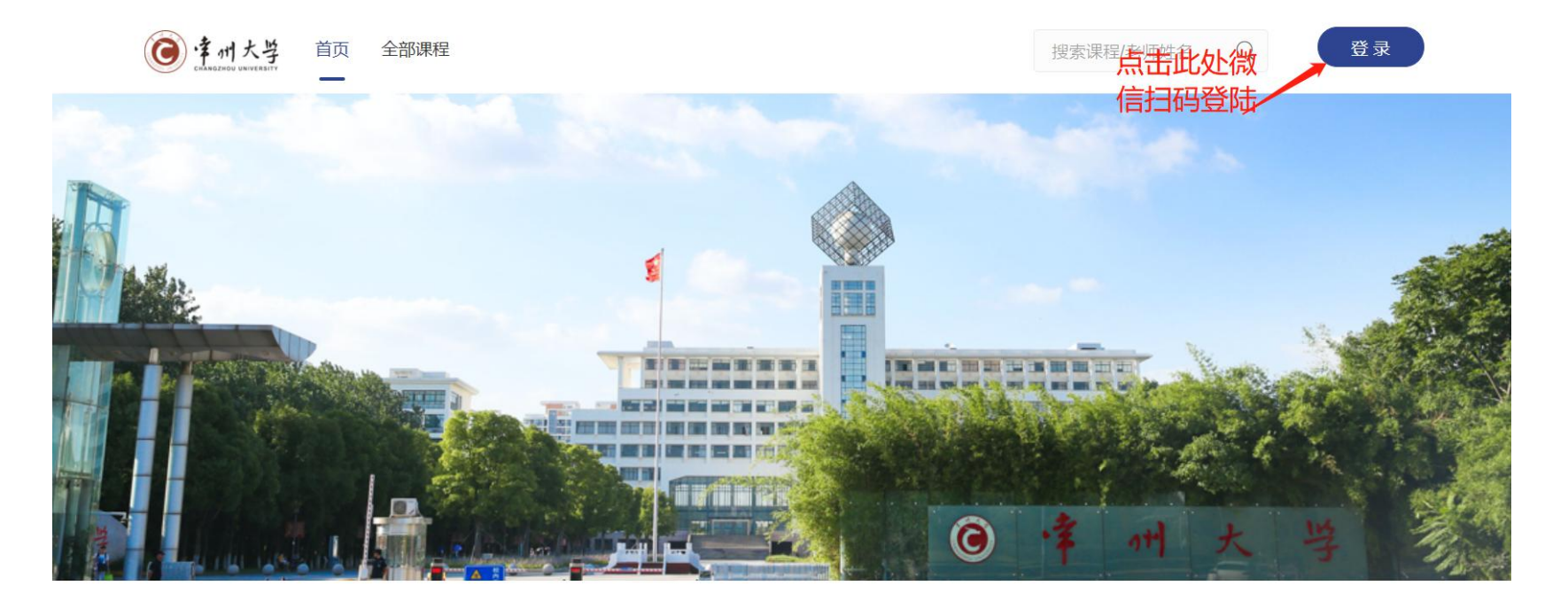

Q 搜索课程/老师姓名

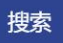

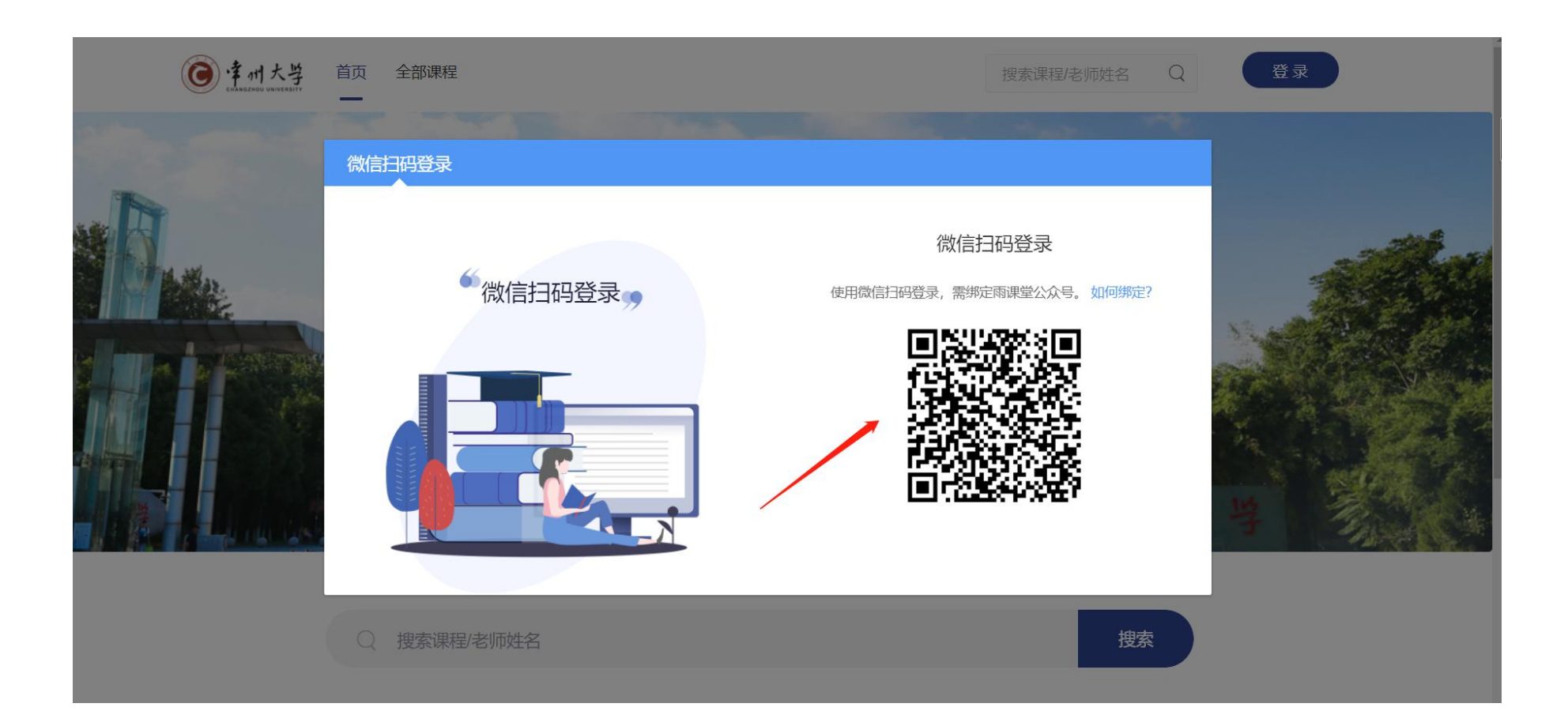

#### 三、参加培训学习

## 1. 进入培训班

| $\bigcirc$                       | 我参加的培训 |                                                                                                    |
|----------------------------------|--------|----------------------------------------------------------------------------------------------------|
| <b>下</b><br>培训项目<br>教学管理<br>武的资源 |        | <ul> <li>&gt; 数理学院、公共课院系和瞿秋白政府管理学院-导师培训班</li> <li>○ 2021-11-10 00:00 - 2024-10-31 00:00</li> <li>⇒ 送进度: 0%</li> </ul> |
| <b>し</b><br>课程建设                 | 最新公告   |                                                                                                    |
|                                  |        |                                                                                                    |
|                                  | 暂无公告   |                                                                                                    |
|                                  |        |                                                                                                    |
|                                  |        |                                                                                                    |
| Ł                                |        |                                                                                                    |
| 8                                |        |                                                                                                    |

#### 2. 自主选择课程

#### 2.1 点击【去选课】,要求选择学时为:至少选择 12 学时

| 0                | <返回 對理学院、公共课院系和瞿秋白政府管理学院-导师培训班 C                                                             | 9 2021-11-10 00:00 - 2024-10-31 00:00 |                     |   |
|------------------|----------------------------------------------------------------------------------------------|---------------------------------------|---------------------|---|
| <b>下</b><br>培训项目 | 培训课程 (共 0 门 去选课                                                                              |                                       | <b>公告</b> → 清輸入课程名称 | Q |
| 教学管理             | <ul> <li>         ・选修课程需自行选择         ・ 送课要求:至少12 学时         ・ 您已选择:0 学时         ・</li> </ul> |                                       |                     |   |
| <b>一</b> 我的资源    | 学习总进度                                                                                        | 全部课程数                                 | 已完成 <b>0/0</b> 门    |   |
| 课程建设             | 0%                                                                                           | 全部学时                                  | 已完成 <b>0/0</b> 学时   |   |
|                  |                                                                                              |                                       |                     |   |
|                  |                                                                                              |                                       |                     |   |
|                  |                                                                                              |                                       |                     |   |
| শি               |                                                                                              |                                       |                     |   |
|                  |                                                                                              |                                       |                     |   |

#### 2.2 每门课程点击后会呈现课程简介及学时信息

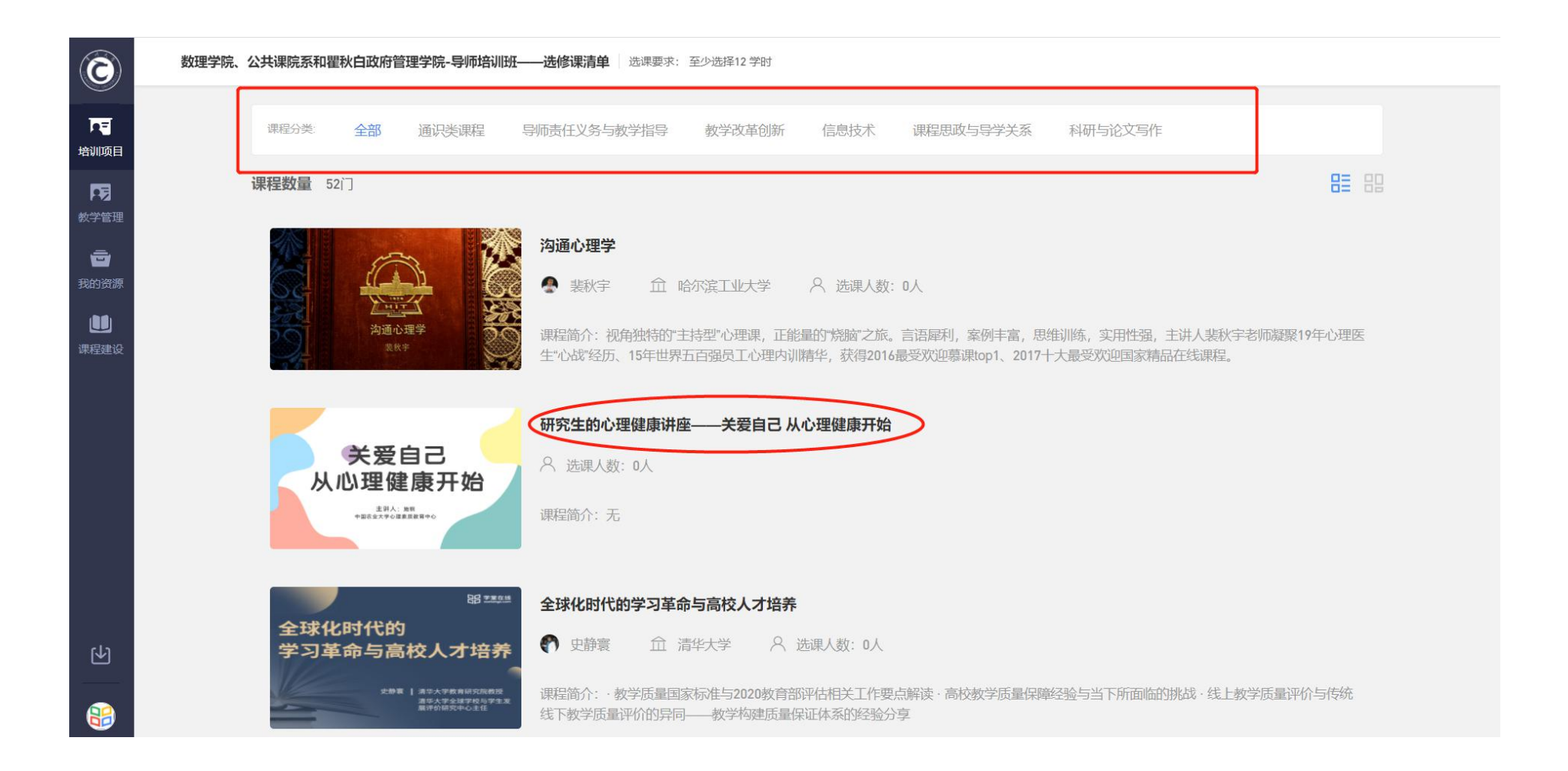

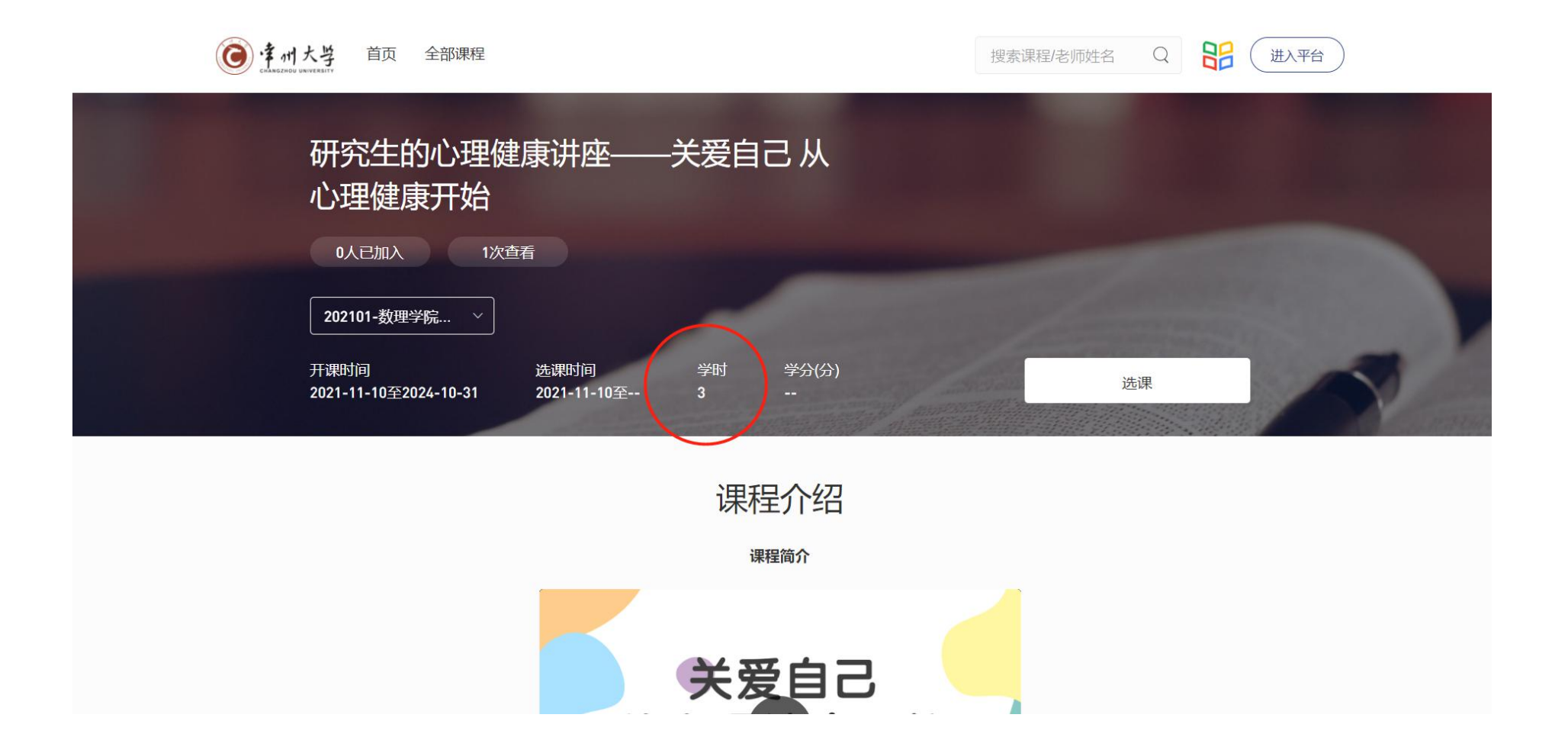

2.3 确认要选择的课程,点击【选课】,即可完成选课

| <b>这</b> 律州大学 首页 全部课程        | 搜索课程/老师姓名 Q 进入平台 |
|------------------------------|------------------|
| 研究生的心理健康讲座——关爱自己 从<br>心理健康开始 |                  |
| 0人已加入 1次查看                   |                  |
|                              |                  |
| 开课时间       选课时间              | 选课               |
| 课程介绍                         |                  |
| 关爱自己                         | 3                |

#### 3. 课程学习

#### 3.1 点击进入平台查看选课情况,点击【培训项目】查看选课情况

| <b>④</b> 手州大學 首页 全部课程        | 搜索课程/老师姓名 88 进入平台 |
|------------------------------|-------------------|
| 研究生的心理健康讲座——关爱自己 从<br>心理健康开始 |                   |
| 0人已加入 1次查看                   |                   |
| 202101-数理学院…                 |                   |
| 开课时间           选课时间          | 分) 去学习            |
| 课程介绍                         | ·刀<br>·口          |
| 关爱自                          | ia                |

| $\bigcirc$                                                                  | 我参加的培训       |                                                                                                    |                                       |
|-----------------------------------------------------------------------------|--------------|----------------------------------------------------------------------------------------------------|---------------------------------------|
| <ul> <li>下す</li> <li>培训项目</li> <li>教学管理</li> <li>予</li> <li>我的资源</li> </ul> |              | <ul> <li>数理学院、公共课院系和瞿秋白政府管理学院-导师培训班</li> <li>② 2021-11-10 00:00 - 2024-10-31 00:00</li> <li>1 研究生的心理健康讲座—关爱自己从心理健康开始</li> <li>0%</li> </ul> | <u>進入培训班</u><br>总进度:0%<br><u>去</u> 学习 |
| <b>业</b><br>课程建设                                                            | 最新公告<br>暂无公告 |                                                                                                    |                                       |
| <b>(</b>                                                                    |              |                                                                                                    |                                       |

#### 3.2 点击【去学习】即可进入课程学习

| $\textcircled{\textbf{3}}$ | 我参加的培训 |                             |        |
|----------------------------|--------|-----------------------------|--------|
| <b>下</b><br>培训项目           | 22     | ▼数理学院、公共课院系和瞿秋白政府管理学院-导师培训班 | 進入培训班  |
| <b>下</b> 見<br>教学管理         |        | 1 研究生的心理健康讲座——关爱自己从心理健康开始   | 0% 去学习 |
| 我的资源                       |        |                             |        |
| UU<br>课程建设                 | 最新公告   |                             |        |
|                            | 暂无公告   |                             |        |
| 色                          |        |                             |        |
|                            |        |                             |        |

| $\textcircled{\textbf{3}}$ | 研究生的心理健康讲座-            | ——关爱自  | 己 从心理健康开始                                          |                           |        |
|----------------------------|------------------------|--------|----------------------------------------------------|---------------------------|--------|
| চন্দ্র                     | 🔘 admin 🛛 🎓 202101-数理論 | 学院、公共课 | 院系和瞿秋白 🖮 开课时间: 2021-11-10/00:00 至 2024-10-31/00:00 |                           |        |
| 培训项目                       | 学习内容 讨论区 公告            | 成绩单    |                                                    |                           |        |
| P3                         |                        |        |                                                    |                           |        |
| 教学管理                       | 目录                     | 10     | 内容总览收起                                             |                           |        |
| です。<br>我的资源                | 1一个心理学的开始              | 1      | ▼ 1一个心理学的开始                                        |                           |        |
|                            | 胡田山的行時以五元会生            | -      | 🖹 1一个心理学的开始                                        | 请在 2024-10-31/00:00 前完成学习 | 未开始    |
| 课程建设                       | 2提出的问题以及研究生            | 1      | ▼ 2提出的问题以及研究生的心理健康现状及思考                            |                           |        |
|                            | 3研究生需要重视自己的            | 1      |                                                    |                           | 1.7716 |
|                            | 4心理健康的重要意义、            | (1)    | 2提出的问题以及研究生的心理健康现状及思考                              | 请任 2024-10-31/00:00 则元成学习 | 未开始    |
|                            |                        |        | ▼ 3研究生需要重视自己的时代特征和高校大学生的心理特征分析                     |                           |        |
|                            | 5关于心理健康教育的思            | (1)    | 3研究生需要重视自己的时代特征和高校大学生的心理特征分析                       | 请在 2024-10-31/00:00 前完成学习 | 未开始    |
|                            | 6研究生心理健康教育的            | 1      |                                                    |                           |        |
|                            | 7应激反应                  |        | ▼ 4心理健康的重要意义、如何看待心理健康                              |                           |        |
|                            | TIMBAX MA              |        | ■ 4心理健康的重要意义、如何看待心理健康                              | 请在 2024-10-31/00:00 前完成学习 | 未开始    |
|                            | 8如何评判自己的身心健            | 1      | _ 5 关于心理碑审教会的田老 言抗心理次治的性占                          |                           |        |
| L<br>ک                     | 9情绪管理的前提和科学            | (1)    |                                                    |                           |        |
|                            |                        |        | 5关于心理健康教育的思考、高校心理咨询的特点                             | 请在 2024-10-31/00:00 前完成学习 | 未开始    |
| 8                          | 10QA                   | (1)    | ▼ 6研究生心理健康教育的具体任务                                  |                           |        |

#### 3.3 当完成进度为100%即可获得本课程学时

| $\bigcirc$                                                                                                    | 我参加的培训       |                                                                                                    |
|----------------------------------------------------------------------------------------------------|--------------|----------------------------------------------------------------------------------------------------|
| <ul> <li>中一</li> <li>中一</li> <li>中一</li> <li>中一</li> <li>大学管理</li> <li>(1)</li> <li>(2)</li> <li>(2)</li> <li>(3)</li> <li>(3)</li> <li>(4)</li> <li>(4)</li></ul> |              | ・ 数理学院、公共课院系和瞿秋白政府管理学院・导师培训班       進入培训班         ① 2021-11-10 00:00 - 2024-10-31 00:00       協選度: 0%         1       研究生的心理健康讲座——关爱自己从心理健康开始       0%       去学习 |
| 课程建设                                                                                                    | 最新公告<br>暂无公告 | 完成进度显示为100%即可获得本课程学时                                                                                                    |
| Ð                                                                                                    |              |                                                                                                    |

四、选课要求: 至少选择 12 学时